# 4 現況観測

現況観測をおこないます。

電子野帳観測で対応している測量機は "TS" と "GNSS" です。 GNSS を使用した場合、GNSS の観測手簿等は作成できません。 GNSS については「GNSS」の「現況観測」を参照してください。

TREND-ONE、Mercury-ONE、Mercury-LAVIS に取り込むとき、日付や時間 指定の取り込みはできません。

FIELD-POCKET 上でラスタは表示されません。

DMや飾りの設定はありません。

## 4-1 器械と接続する

FIELD-POCKETと、観測で使用する器械(TS)を接続します。 器械は電源を入れ、接続可能な状態にしておいてください。 ここでは、「DX-200i(Bluetooth)の場合」で説明します。

- ホーム画面の [現況観測]
   をタップします。
- 2 現況観測画面の [接続] を タップします。

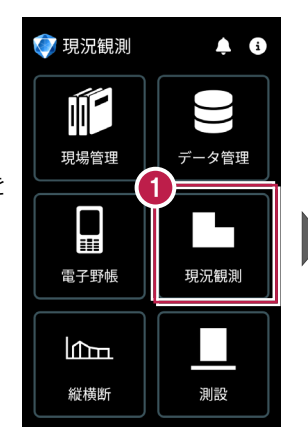

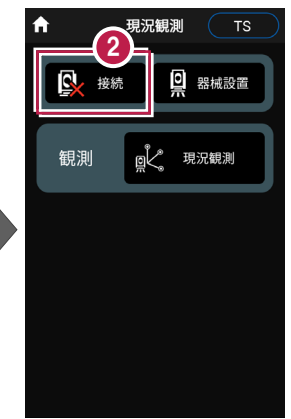

③ [メーカー]や[機種名] などを設定します。

4 [接続] をタップします。

#### 以降の手順は

[電子野帳]の[接続]と 同様です。 詳しくは「電子野帳」の「器械と 接続する」を参照してください。

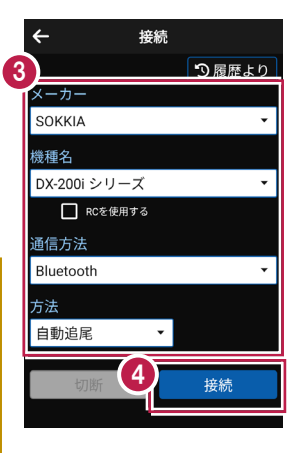

# 4-2 既知点上に器械を設置する

既知点上に器械を据えて後視点を観測し、器械を設置します。

### ■器械点、後視点を選択します

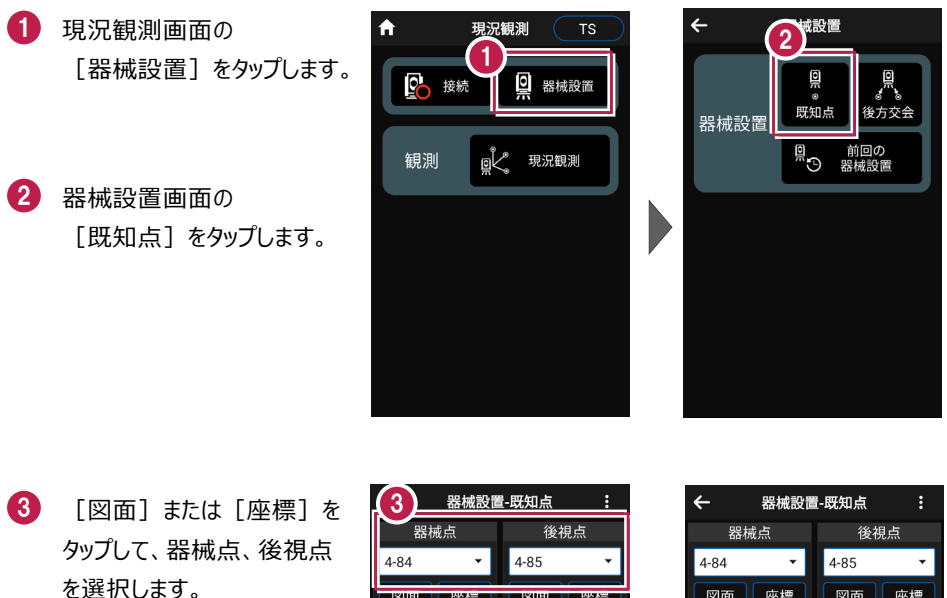

- 【基準標高】で器械標高 の計算方法を選択します。 (器械点にZ座標が入力されている場合のみ、「器械高 入力」「自動計算」が設定可能です。)
- 5 [器械高] [目標高] を
   入力します。

( [基準標高] の設定により 入力の有無が異なります。)

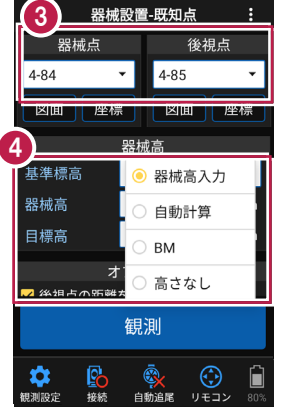

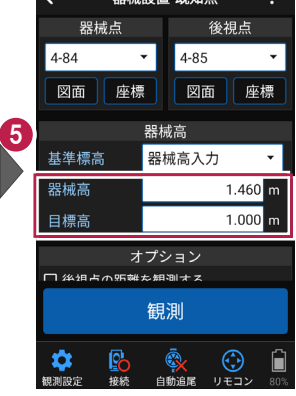

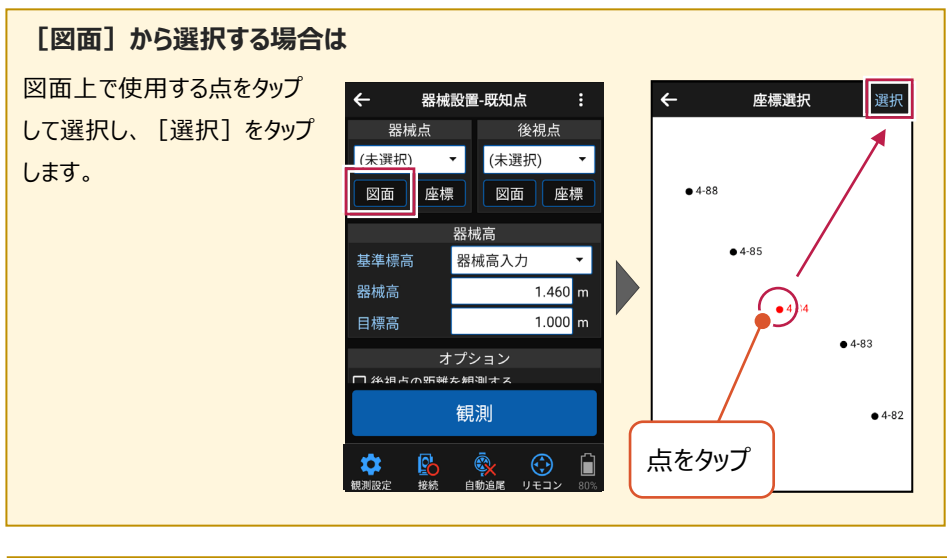

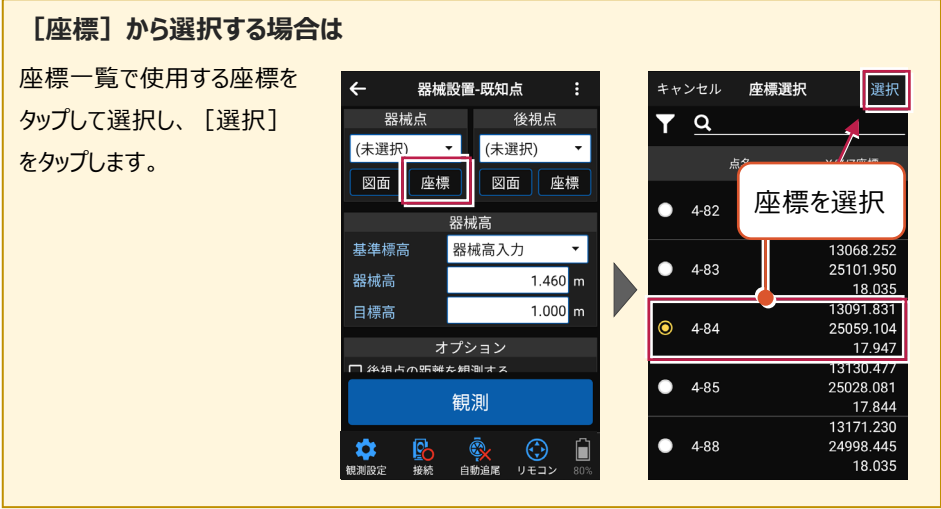

#### 器械設置は現場データごとに必要です

器械設置は現場データごとに必要です。同一現場で現場データを分けている場合でも、 他の現場データから器械設置の情報を取得することはできません。

## ■ プリズムをロックします(自動追尾の場合)

- [リモコン] をタップします。
- リモコンで器械をプリズムの 方向に向けてから [サーチ]をタップします。

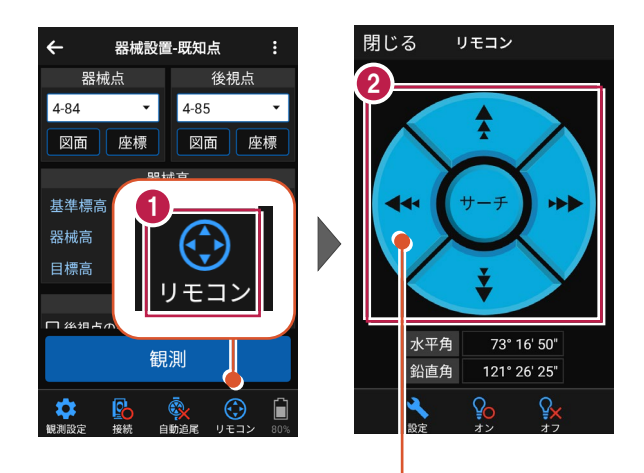

外側をタッチすると、早く動きます。 内側をタッチすると、ゆっくり動きます。

- プリズムがロックされると
   「サーチ完了」
   と表示されます。
   【閉じる】をタップします。
- ④ プリズムがロックされ追尾中の 場合は、自動追尾のアイコ ンに「〇」が表示されます。

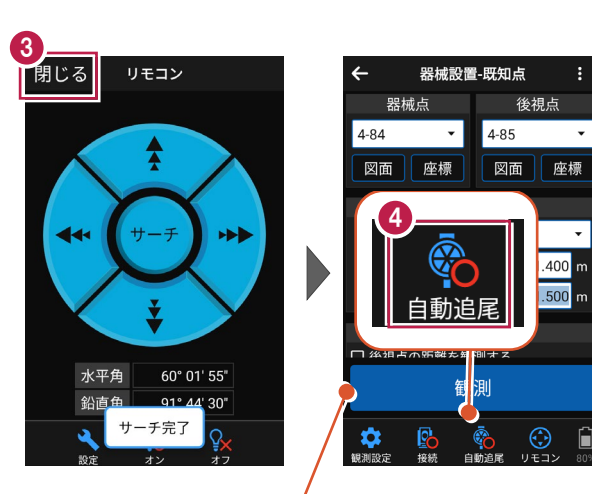

プリズムがロックされると自動で観測が開始されます。

### ■観測します

後視点にプリズムを設置し、
 [観測]をタップします。

2 [OK] をタップします。

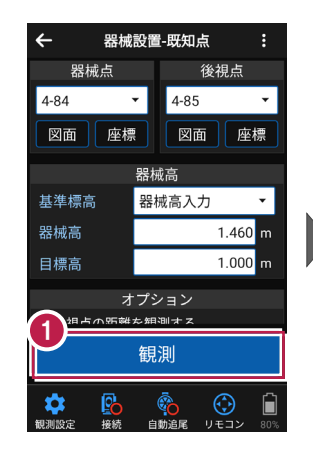

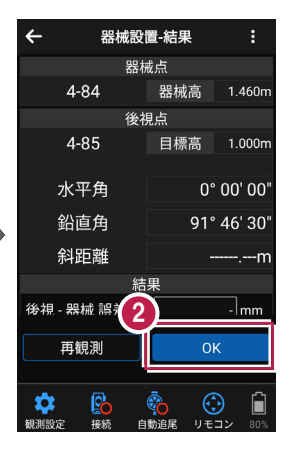

#### 自動視準の場合は

[リモコン] で器械をプリズムに向けてから [サーチ] し、[観測] します。

# 4-3 任意点に器械を設置する(後方交会法)

任意点上に器械を据えて後視点を2点以上測距し、後方交会法で器械を設置します。

## ■後視点(1点目)を選択します

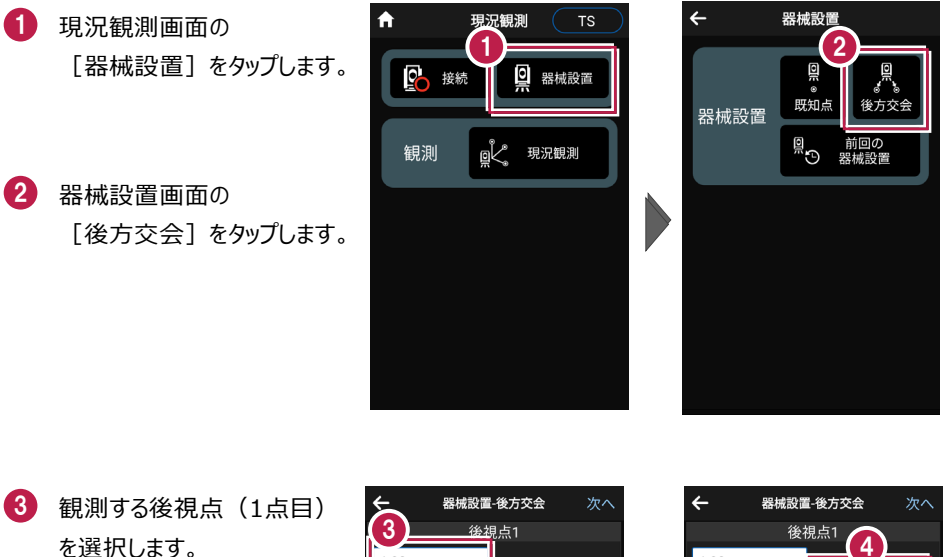

④ [目標高]を入力します。

| 会 器械設置                                                             | -後方交会 次へ               |
|--------------------------------------------------------------------|------------------------|
| <b>(3)</b> (3)                                                     | 見点1                    |
| 4-82 •                                                             | 日煙高                    |
| 図面座標                                                               | d m                    |
| 衚                                                                  | 測                      |
|                                                                    | 後視点2 >                 |
| 結                                                                  | 課                      |
| 後視1 - 後視2 誤差                                                       | - mm                   |
| 後視2 - 後視3 誤差                                                       | - mm                   |
| 器械座標 X                                                             |                        |
| 器械座標 Y                                                             |                        |
|                                                                    |                        |
| ◆<br>一<br>一<br>一<br>一<br>一<br>一<br>一<br>一<br>一<br>一<br>一<br>一<br>一 | ◎<br>③<br>動追尾 リモコン 80% |

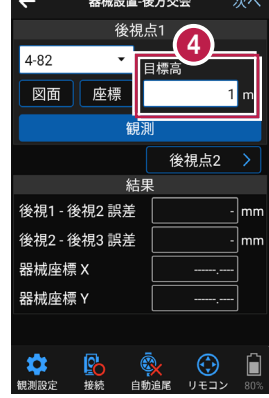

#### [図面] から選択する場合は

図面上で使用する点をタップ して選択し、[選択]をタップ します。

※この時表示される図面は、 データ管理画面の[図面表示] で選択されている図面です。

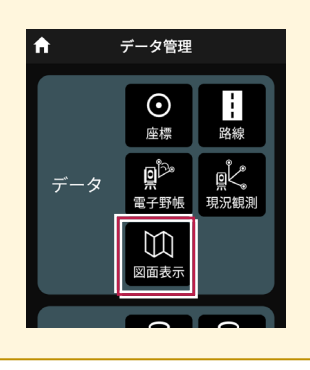

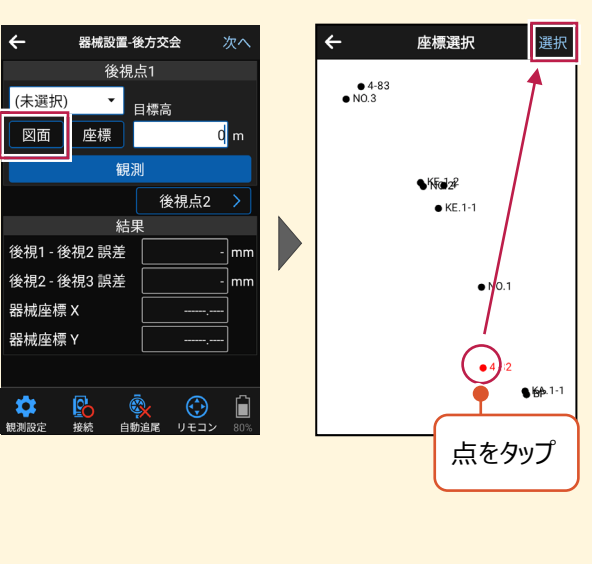

#### [座標] から選択する場合は

座標一覧で使用する座標を タップして選択し、[選択] をタップします。

| ← 器械設置-後                 | 方交会 🛛 🕺         | オト  | キャ | ンセル   | 座標選択 |                                                           |
|--------------------------|-----------------|-----|----|-------|------|-----------------------------------------------------------|
| 後視点                      |                 |     | T  | Q     |      |                                                           |
| (未選択) ▼ 目                | 標高              |     |    | J     | 点名   | X/Y/ZØ                                                    |
|                          | Ч               |     | 0  | 4-82  | •    | 1301<br>2512<br>1                                         |
|                          | 後視点2            | >   |    | 4 0 2 |      | 1306                                                      |
| 結果<br>後視1 - 後視2 誤差       | -               | mm  |    | 4-83  |      | 2510                                                      |
| 後視2 - 後視3 誤差 [<br>器械座標 X |                 | mm  | •  | 座     | 標を選  | 。<br>(1)<br>(1)<br>(1)<br>(1)<br>(1)<br>(1)<br>(1)<br>(1) |
| 器械座標 Y [                 | ,               |     | •  | 4-85  |      | 25028                                                     |
| ★ 200 毫                  | × ()<br>追尾 リモコン | 80% | •  | 4-88  |      | 1317<br>24998<br>18                                       |

選択

.969 .881 .252 .950 .035 .831 .104 .947 .844 .230 .445 .035

#### 器械設置は現場データごとに必要です

器械設置は現場データごとに必要です。同一現場で現場データを分けている場合でも、 他の現場データから器械設置の情報を取得することはできません。

## ■ プリズムをロックします(自動追尾の場合)

🚺 [リモコン]をタップします。

 リモコンで器械をプリズムの 方向に向けてから [サーチ]をタップします。

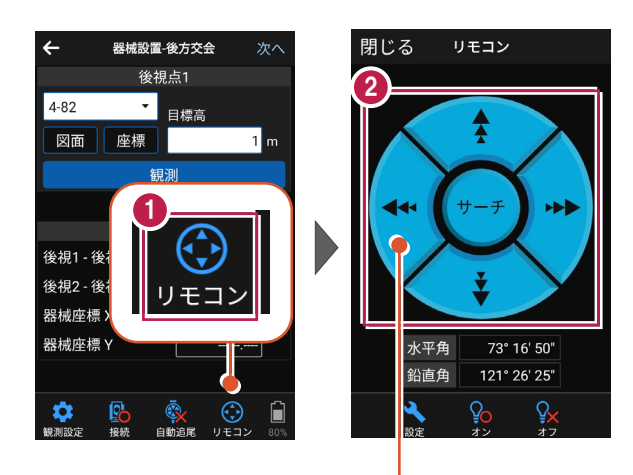

外側をタッチすると、早く動きます。 内側をタッチすると、ゆっくり動きます。

- 3 プリズムがロックされると 「サーチ完了」 と表示されます。 【閉じる】をタップします。
- プリズムがロックされ追尾中の 場合は、自動追尾のアイコンに「〇」が表示されます。

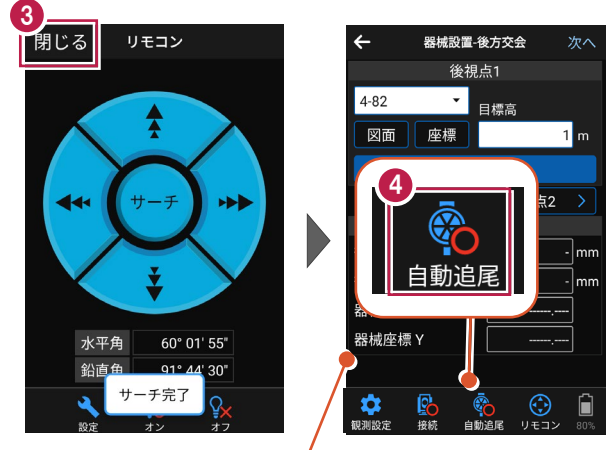

プリズムがロックされると自動で観測が開始されます。

### ■観測します

- 後視点(1点目)に プリズムを設置し、[観測] をタップします。
- [後視点2] をタップ します。

| ←                | 器械設置-  | 後方交会             | 次へ   |  |  |  |  |  |
|------------------|--------|------------------|------|--|--|--|--|--|
| 後視点1             |        |                  |      |  |  |  |  |  |
| 4-82             | -      | 目標高              |      |  |  |  |  |  |
|                  | 座標     |                  | 1 m  |  |  |  |  |  |
|                  | 観測     |                  |      |  |  |  |  |  |
|                  |        | 後視点              | 2 >  |  |  |  |  |  |
|                  | 結      | 果                |      |  |  |  |  |  |
| 後視1-1            | 後視2 誤差 |                  | - mm |  |  |  |  |  |
| 後視2 - 征          | 後視3 誤差 |                  | - mm |  |  |  |  |  |
| 器械座標             | ξX     |                  |      |  |  |  |  |  |
| 器械座標             | ξY     |                  |      |  |  |  |  |  |
|                  |        |                  |      |  |  |  |  |  |
| <b>(</b><br>観測設定 | 長続 自動  | う<br>後<br>前追尾 リモ |      |  |  |  |  |  |

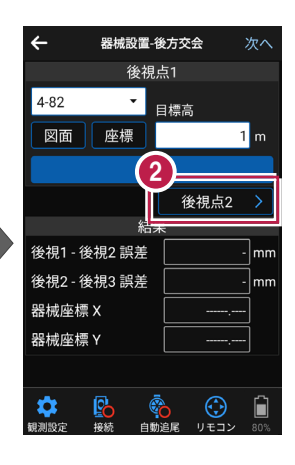

#### 自動視準の場合は

[リモコン] で器械をプリズムに向けてから [サーチ] し、[観測] します。

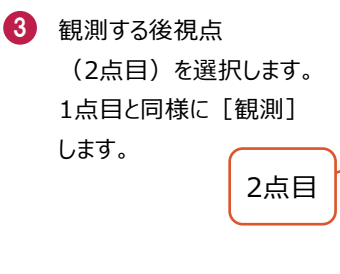

④ 後方交会法で器械点が 計算されます。 誤差を確認して [次へ] を タップします。

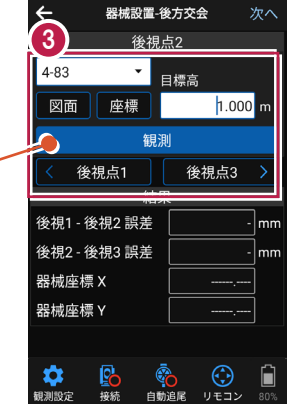

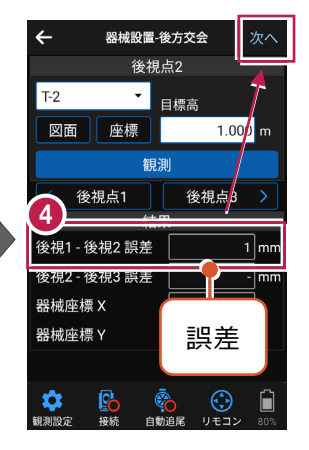

- 5 [基準標高] で器械標高 の計算方法を選択します。
- 6 [実行] をタップします。 器械の設置は完了です。

| ÷                           | 5    | 设置(高る                    | さ)        | 実行                           |  |
|-----------------------------|------|--------------------------|-----------|------------------------------|--|
| 基準標高                        | Ĭ    | <ul> <li>自動計算</li> </ul> |           |                              |  |
| 自動記                         | †算 こ | О вм                     |           |                              |  |
| ◎ <sup>後視点1</sup><br>[4-82] |      | ○ 高さ                     | なし        | 1                            |  |
| ● 後視点2<br>[4-83]            |      | X<br>Y<br>Z              | 13<br>25  | 068.252<br>101.950<br>18.035 |  |
|                             |      | 結果                       |           |                              |  |
| 器械標高                        | [    | 1                        | 9.431     | m                            |  |
| 目標高                         | [    | 1.000 m                  |           |                              |  |
|                             |      |                          |           |                              |  |
| <b>秋</b><br>観測設定 接          | 杨    |                          | ()<br>Utu | ン<br>80%                     |  |

|                                                                                                    |                        |      |         | (         | a         |     |  |
|----------------------------------------------------------------------------------------------------|------------------------|------|---------|-----------|-----------|-----|--|
| ←                                                                                                    | 器柄                     | 裁置(7 | 高さ      | ;)        |           | 実行  |  |
| 基準標高                                                                                                    |                        | 自動計  | +算      |           |           | •   |  |
| 白                                                                                                    | 助計算(                   | こ使用  | する      | 後視        | 点         |     |  |
| 後知よ                                                                                                    | -                      |      | 13      | 13019.969 |           |     |  |
| ○ 復祝后<br>[4-82]                                                                                                    |                        |      |         | 25122.88  |           |     |  |
| [102]                                                                                                    | [4-02]                 |      |         |           | 18.43     |     |  |
| <b>※</b> 坦占                                                                                                    | ●後視点2<br>[4-83]        |      | х       |           | 13068.252 |     |  |
| [4-83]     [     [     ]     [     ]     [     ]     [     ]     [     ]     ]     [     ]     [     ]     [     ]     [     ]     [     ]     [     ]     [     ]     [     ]     [     ]     [     ]     [     ]     [     ]     [     ]     [     ]     [     ]     [     ]     [     ]     [     ]     [     ]     [     ]     [     ]     [     ]     [     ]     [     ]     [     ]     [     ]     [     ]     [     ]     [     ]     [     ]     [     ]     [     ]     [     ]     [     ]     [     ]     [     ]     [     ]     [     ]     [     ]     [     ]     [     ]     [     ]     [     ]     [     ]     [     ]     [     ]     [     ]     [     ]     [     ]     [     ]     [     ]     [     ]     [     ]     [     ]     [     ]     [     ]     [     ]     [     ]     [     ]     [     ]     [     ]     [     ]     [     ]     [     ]     [     ]     [     ]     [     ]     [     ]     [     ]     [     ]     [     ]     [     ]     [     ]     [     ]     [     ]     [     ]     [     ]     [     ]     [     ]     [     ]     [     ]     [     ]     [     ]     [     ]     [     ]     [     ]     [     ]     [     ]     [     ]     [     ]     [     ]     [     ]     [     ]     [     ]     [     ]     [     ]     [     ]     [     ]     [     ]     [     ]     [     ]     [     ]     [     ]     [     ]     [     ]     [     ]     [     ]     [     ]     [     ]     [     ]     [     ]     [     ]     [     ]     [     ]     [     ]     [     ]     [     ]     [     ]     [     ]     [     ]     [     ]     [     ]     [     ]     [     ]     [     ]     [     ]     [     ]     [     ]     [     ]     [     ]     [     ]     [     ]     [     ]     [     ]     [     ]     [     ]     [     ]     [     ]     [     ]     [     ]     [     ]     [     ]     [     ]     [     ]     [     ]     [     ]     [     ]     [     ]     [     ]     [     ]     [     ]     [     ]     [     ]     [     ]     [     ]     [     ]     [     ]     [     [     ]     [     ]     [     ]     [     ]     [     ]     [ |                        |      |         | 25101.950 |           |     |  |
| [100]                                                                                                    |                        | Z    |         |           | 18.035    |     |  |
|                                                                                                    |                        | 結果   |         |           |           |     |  |
| 器械標高                                                                                                    | ī                      |      | 19      | 9.431     | m         |     |  |
| 目標高                                                                                                    |                        |      | 1       | .000      | m         |     |  |
|                                                                                                    |                        |      |         |           |           |     |  |
| <b>、</b><br>観測設定                                                                                                    | <mark>₽</mark> →<br>接続 |      | )<br>〕尾 | UE:       | )<br>12   | 80% |  |

道路(G530-G531-G532-G533-G534-G535)を観測する例で説明します。

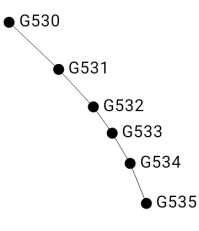

#### ■現況観測を起動します

- ホーム画面の [現況観測]
   をタップします。
- 2 現況観測画面の [観測] の [現況観測] をタップします。

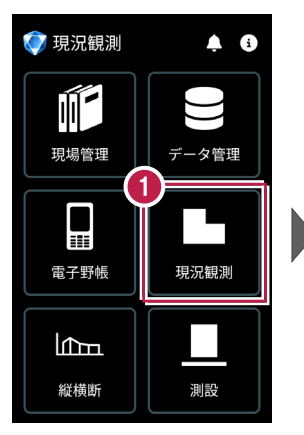

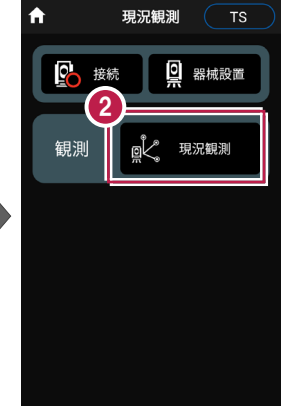

## ■ 点名「G530」を設定します

 点名の右の[編集]の アイコンをタップします。
 点名を入力します。 ここでは「G530」と入力します。
 [OK]をタップします。

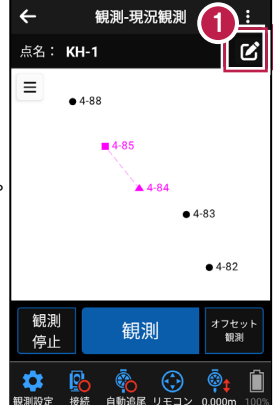

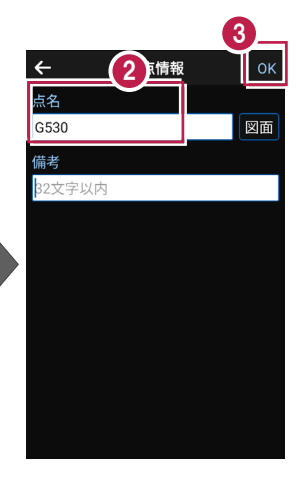

## ■「線」を選択します

- CADの左上の [メニュー] をタップします。
- 2 [線] をタップします。

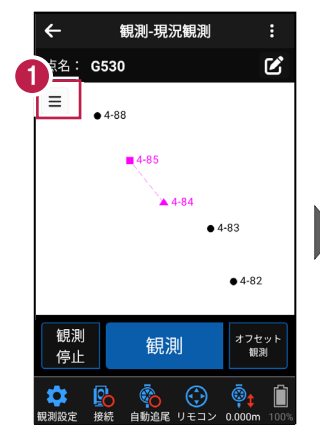

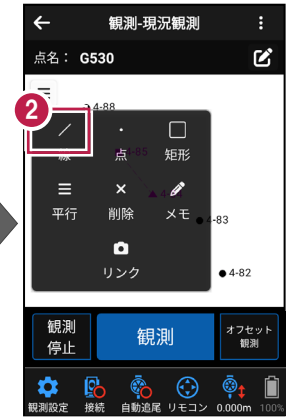

## ■「G530」を観測します

- 1 [観測]をタップします。
- 2 観測が完了すると、次の点名 「G531」が表示されます。

選択中のモード「線」が 表示されます。

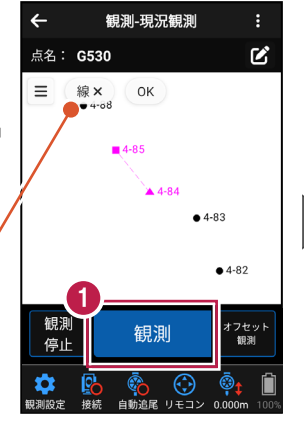

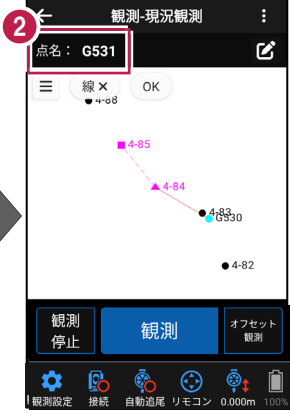

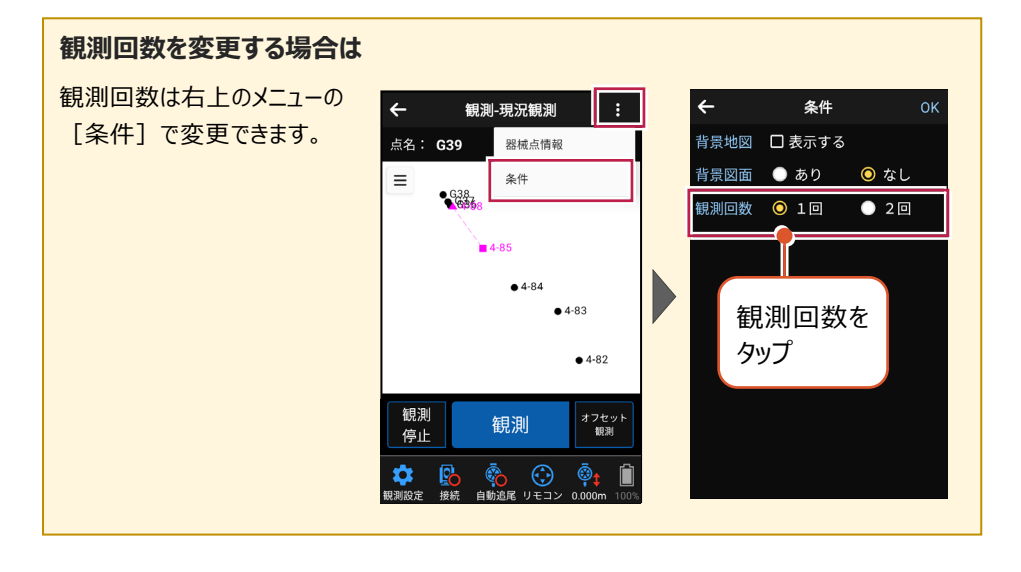

## ■「G531」を観測します

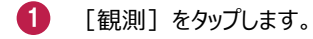

2 観測が完了すると、次の点名 「G532」が表示されます。

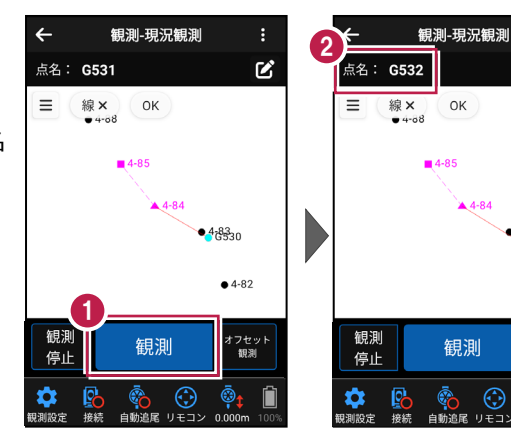

## ■ 同様に「G535」まで観測します

- 1 [観測] をタップします。
- 2 観測が完了すると、次の点名 「G533」が表示されます。

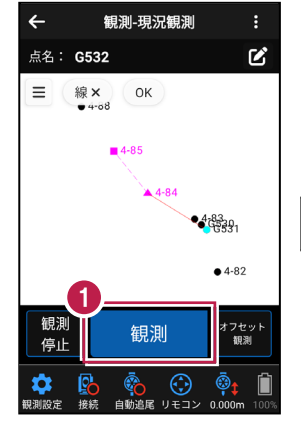

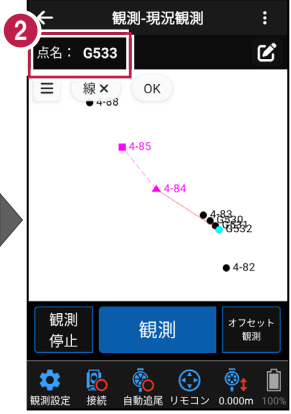

Ľ

**A**4-84

 $\odot$ 

468330

• 4-82

オフセット 観測

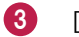

[観測] をタップします。

④ 観測が完了すると、次の点名 「G534」が表示されます。

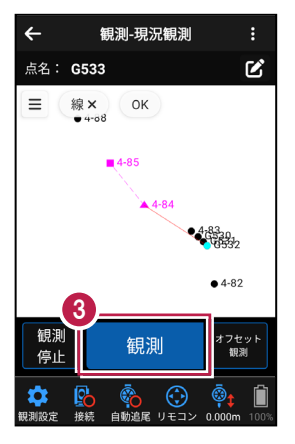

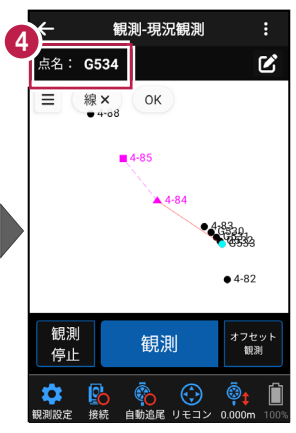

5 [観測] をタップします。

6 観測が完了すると、次の点名 「G535」が表示されます。

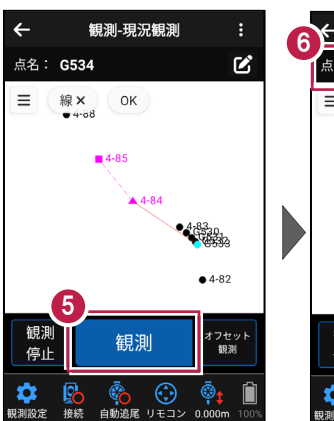

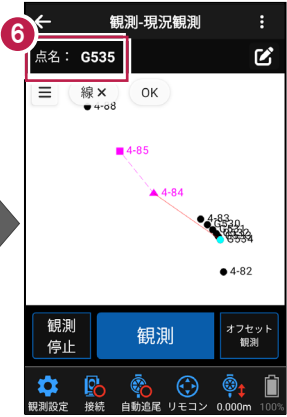

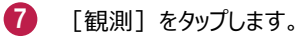

8 観測が完了すると、次の点名 「G536」が表示されます。

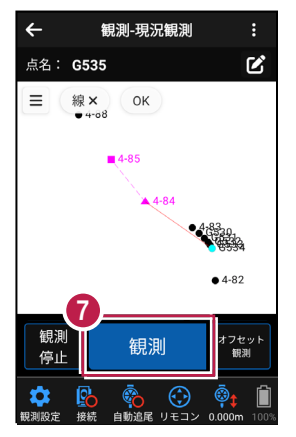

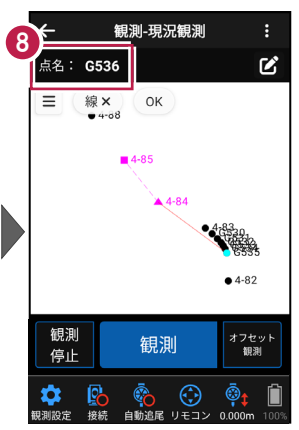

# ■「線」の入力を終了します

CAD画面の左上の [OK]
 をタップします。

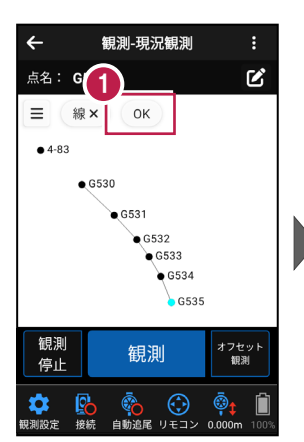

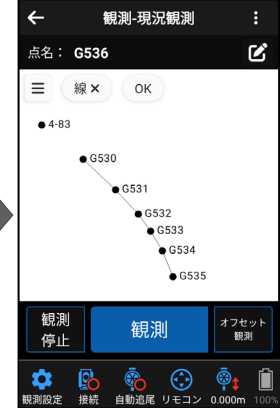

### CAD 要素(線)を削除する場合は

CAD要素(線)は CADメニューの [削除] で 削除できます。

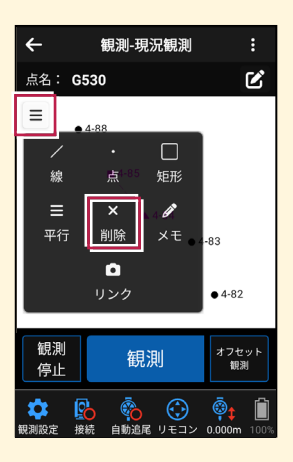

ここでは、幅「0.7m」の水路を左側(G600-G617-G618-G619-G620-G621) を観測して、入力する例で説明します。

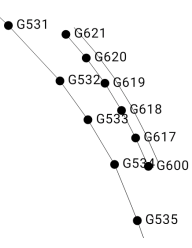

## ■現況観測を起動します

- ホーム画面の [現況観測]
   をタップします。
- 2 観測画面の [観測] の [現況観測] をタップします。

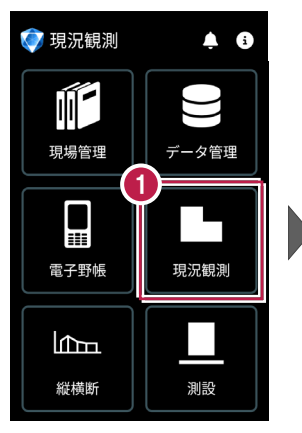

1)≟ ∎ ⊠

• 4-82

オフセット 観測

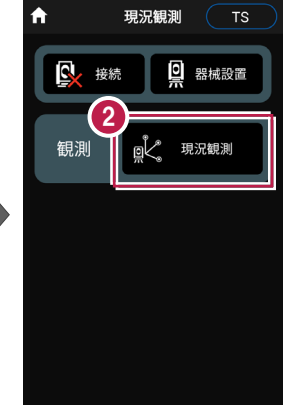

## 点名「G600」を設定します

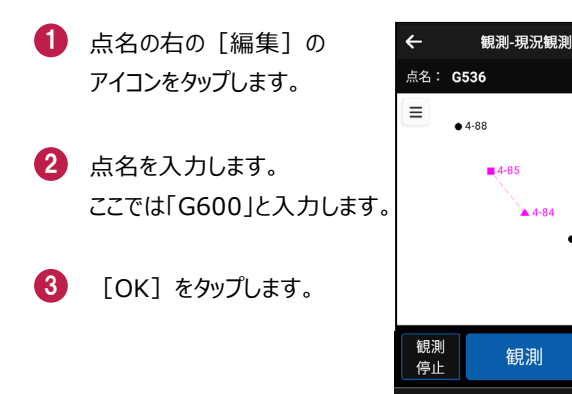

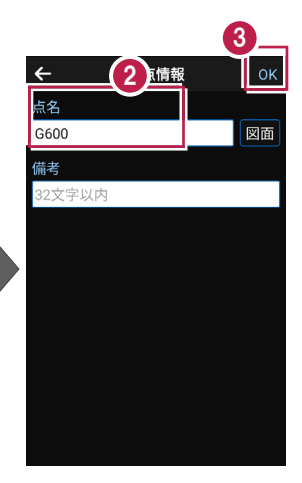

基本操作-79

## ■「平行」を選択します

- CADの左上の [メニュー] をタップします。
- 2 [平行]をタップします。

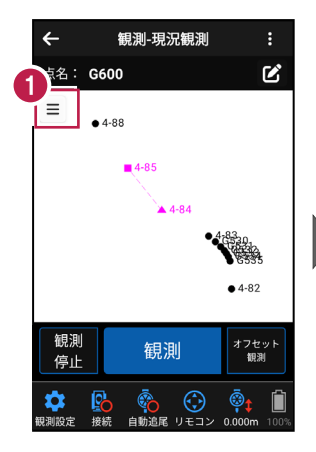

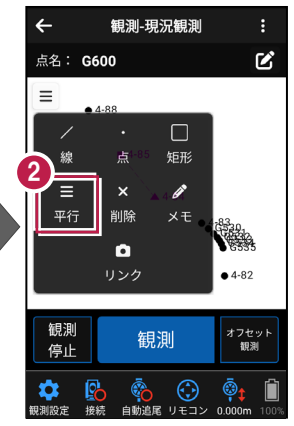

ここでは、次のように設定します。
 [基準線]のチェックオン
 [線1]のチェックオン
 [離れ]:0.7
 [離れ方向]:右

④ [OK] をタップします。

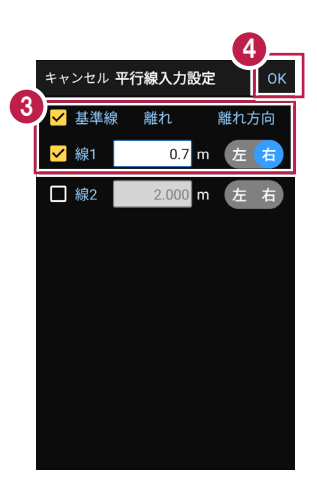

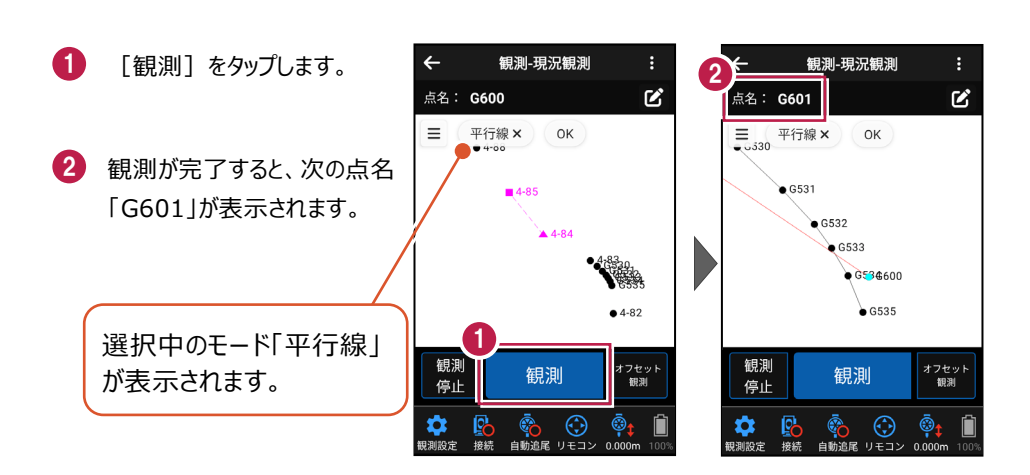

## ■ 点名「G617」を設定します

 点名の右の [編集] の アイコンをタップします。

■「G600」を観測します

- 2 点名を入力します。 ここでは「G617」と入力します。
- 3 [OK] をタップします。

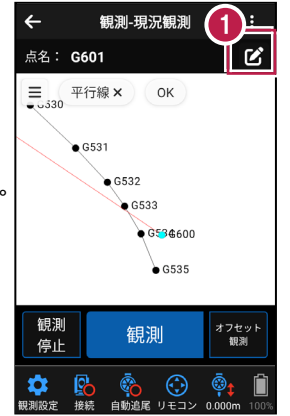

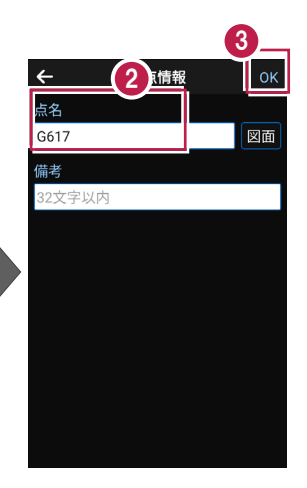

# ■「G617」を観測します

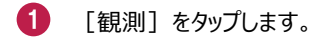

2 観測が完了すると、次の点名 「G618」が表示されます。

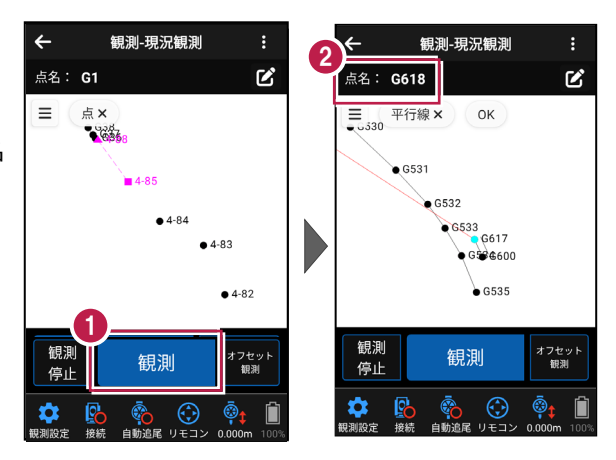

## ■「G621」まで観測します

- 1 [観測]をタップします。
- 2 観測が完了すると、次の点名 「G619」が表示されます。

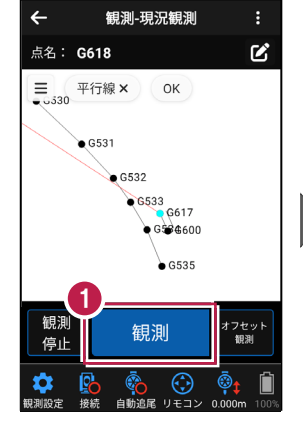

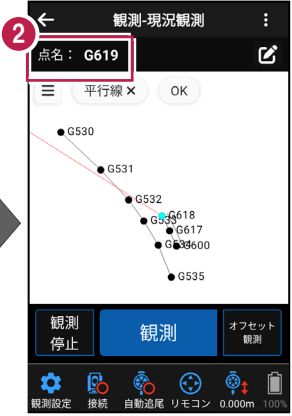

3 [観測] をタップします。

④ 観測が完了すると、次の点名 「G620」が表示されます。

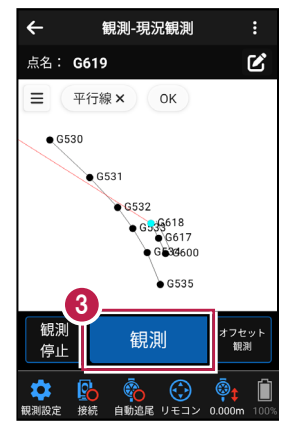

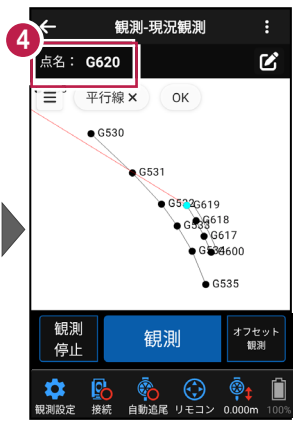

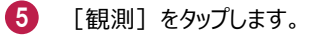

6 観測が完了すると、次の点名 「G621」が表示されます。

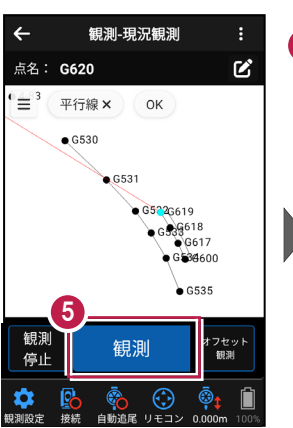

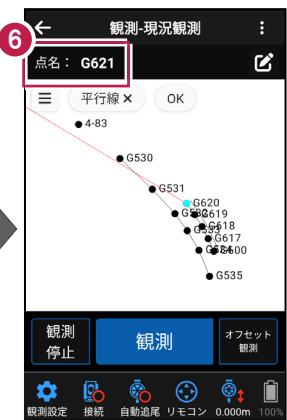

CAD画面の左上の [OK]
 をタップします。

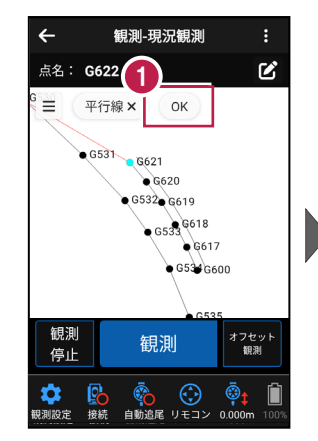

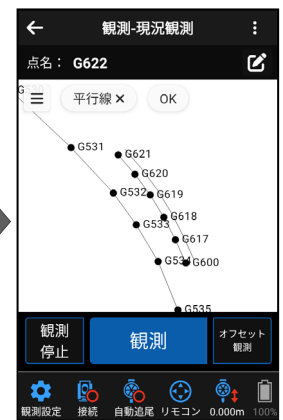

# 4-6 点(例:マンホール)を観測する

ここでは、マンホールの2点(G232、G237)を観測して入力し、メモを追加する例で 説明します。

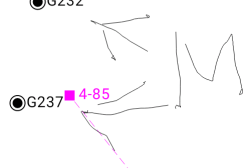

## ■ 点名「G232」を設定します

- 点名の右の [編集] の アイコンをタップします。
- 2 点名を入力します。 ここでは「G232」と入力します。
- ③ [OK] をタップします。

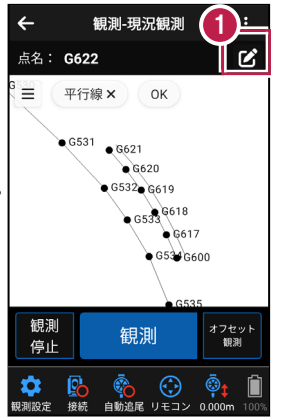

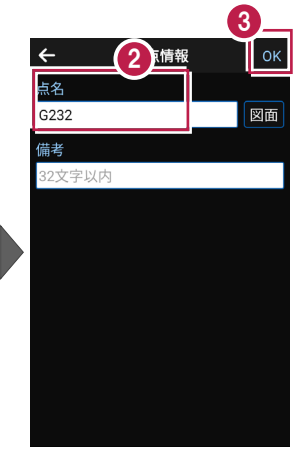

## ■「点」を選択します

 CADの左上の [メニュー] をタップします。

2 [点]をタップします。

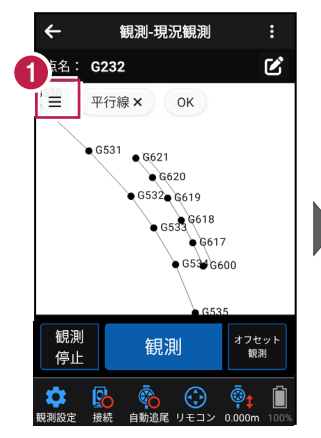

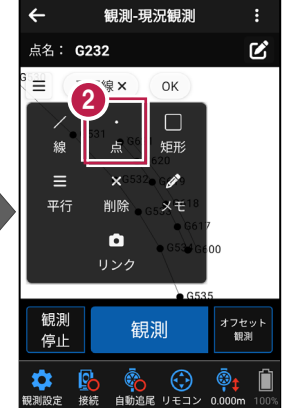

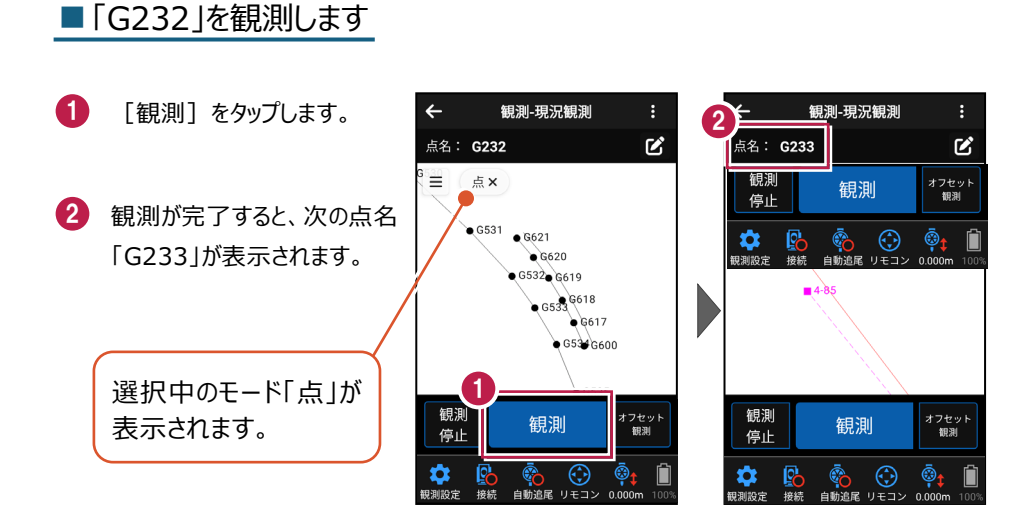

## ■ 点名「G237」を設定します

- 点名の右の[編集]の アイコンをタップします。
- 2 点名を入力します。 ここでは「G237」と入力します。
- 3 [OK] をタップします。

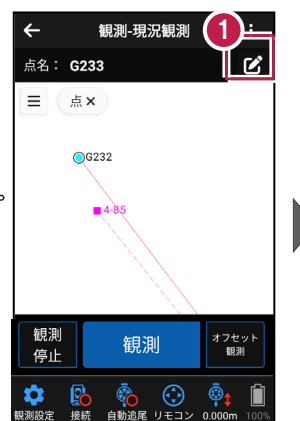

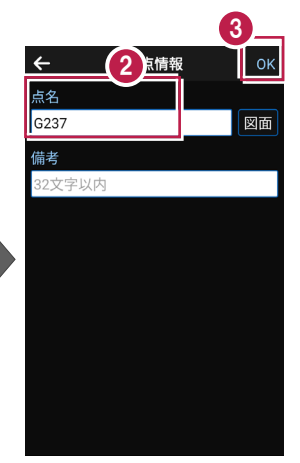

# ■「G237」を観測します

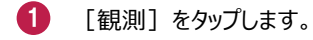

2 観測が完了すると、次の点名 「G238」が表示されます。

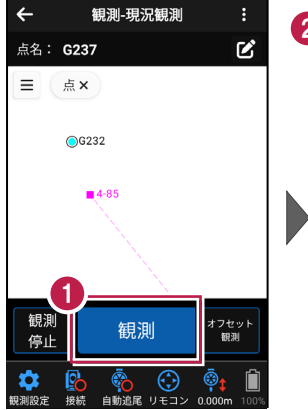

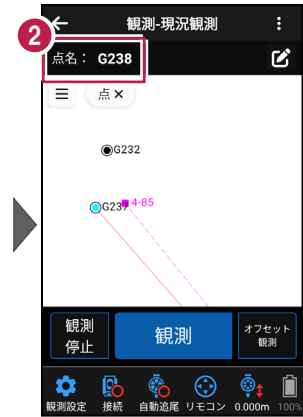

# ■「メモ」を選択します

- CADの左上の [メニュー] をタップします。
- 2 [メモ] をタップします。

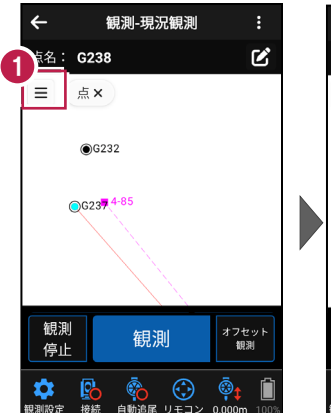

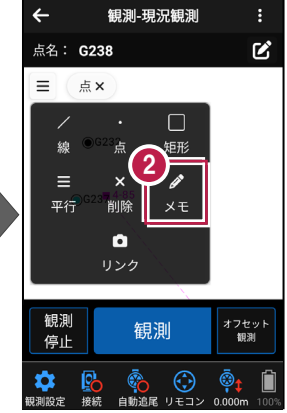

## ■「メモ」を入力します

1 メモを入力します。

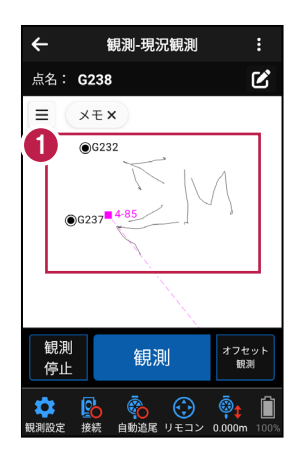

#### CAD 要素(点、メモ)を削除する場合は

CAD要素(点、メモ)は CADメニューの [削除] で 削除できます。

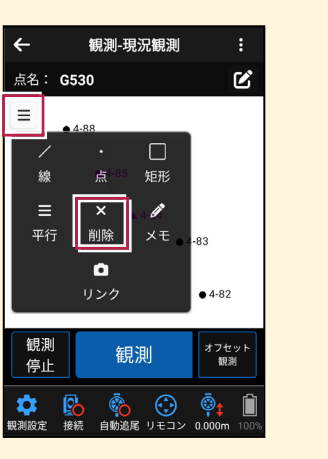

# 4-7 矩形(例:集水枡)を観測する

ここでは、器械点を変更して、矩形の3点(G721、G722、G723)を観測して 入力する例で説明します。

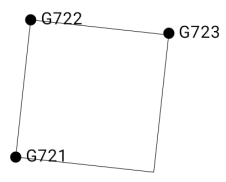

#### ■器械点を変更します

- 現況観測画面の
   [器械設置]をタップします。
- 2 器械設置画面の [既知点] をタップします。

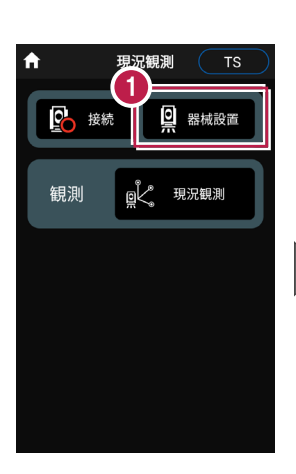

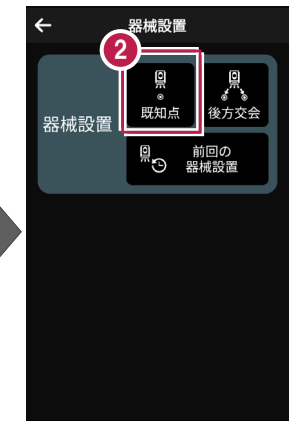

- [図面] または [座標] を タップして、器械点、後視点 を選択します。
- 【器械高】 [目標高] を
   入力します。
- 5 [観測] をタップします。
- 6 観測を終了したら [OK] を タップします。

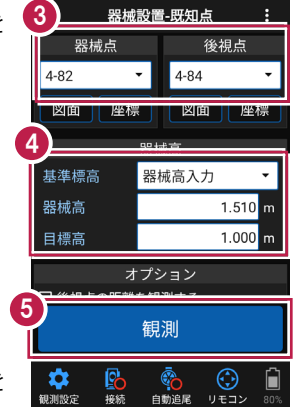

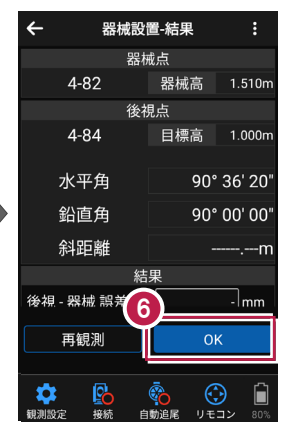

# ■ 点名「G721」を設定します

- 点名の右の [編集] の アイコンをタップします。
- 2 点名を入力します。 ここでは「G721」と入力します。
- 3 [OK] をタップします。

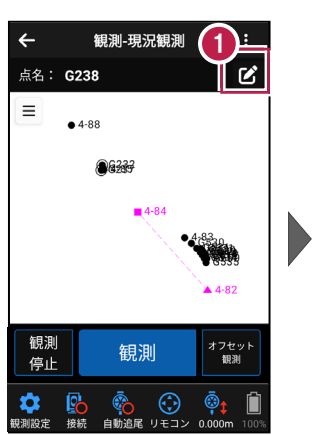

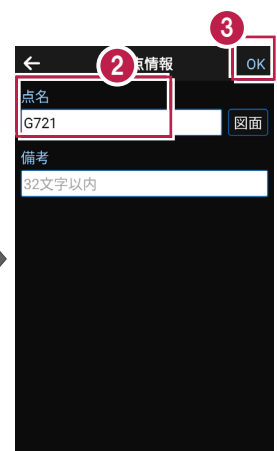

# ■「矩形」を選択します

- CADの左上の [メニュー] をタップします。
- 2 [矩形]をタップします。

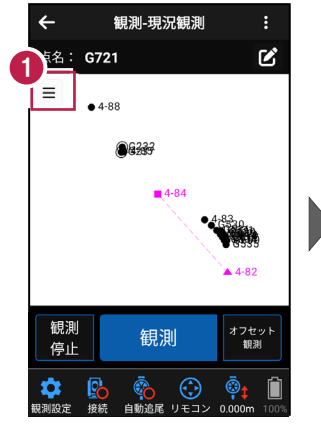

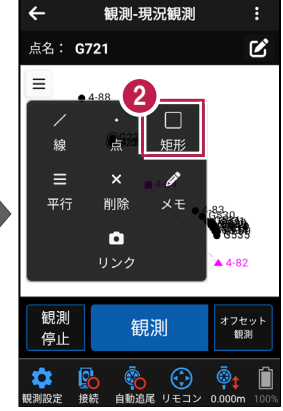

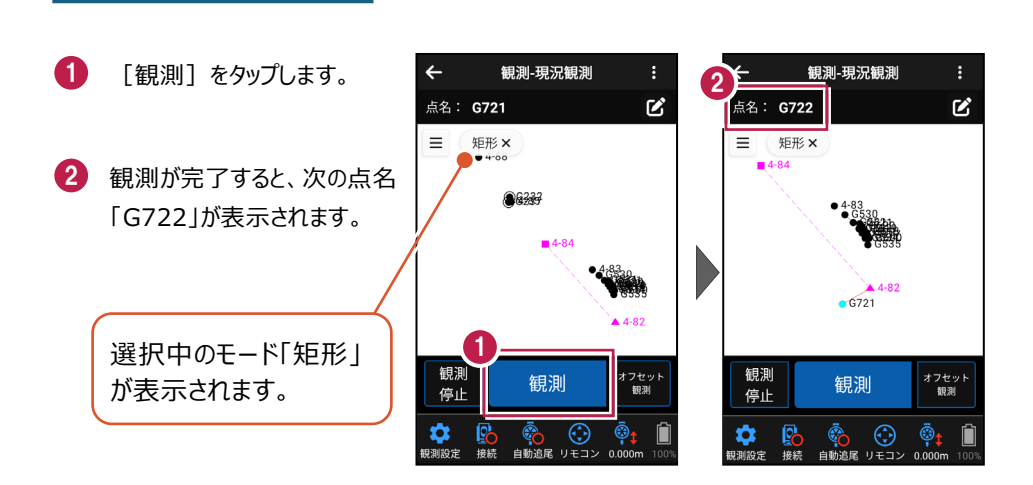

# ■「G722」を観測します

■「G721」を観測します

- 🚺 [観測]をタップします。
- 2 観測が完了すると、次の点名 「G723」が表示されます。

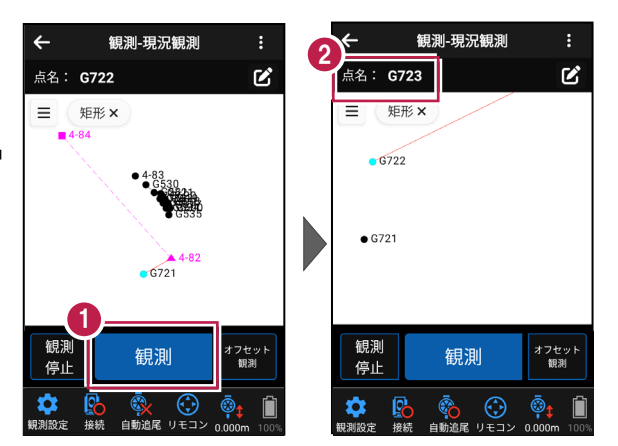

## ■「G723」を観測します

- 1 [観測] をタップします。
- 2 観測が完了すると、矩形が 入力され、次の点名「G724」 が表示されます。

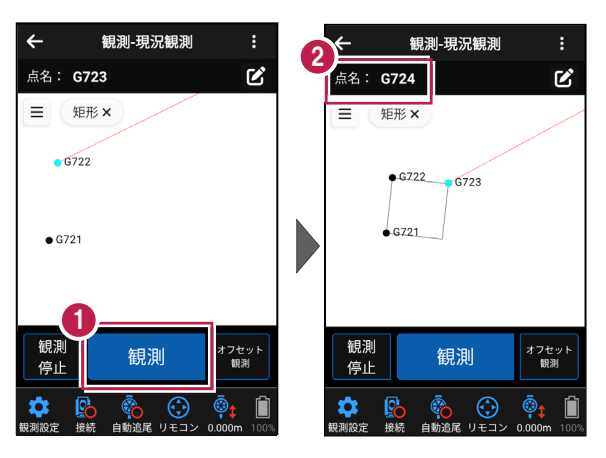

## ■「矩形」の入力を終了します

 CAD画面の [矩形×] を タップします。

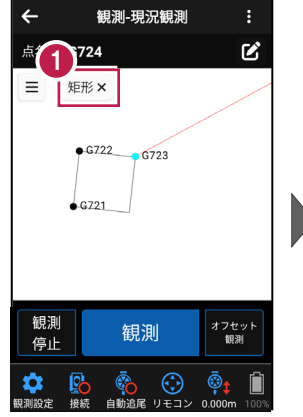

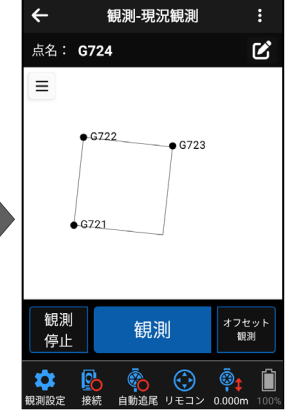

4-8 リンクで写真を設定する

ここでは、写真を撮影して器械点4-88にリンク設定する例で説明します。

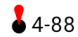

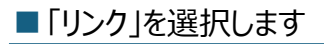

- CADの左上の [メニュー] をタップします。
- 2 [リンク] をタップします。

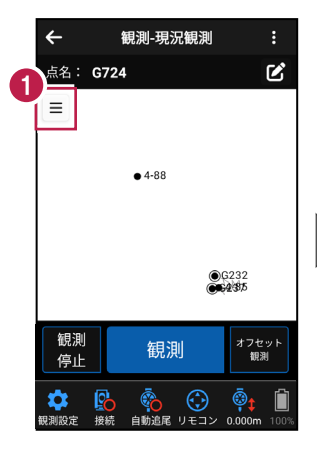

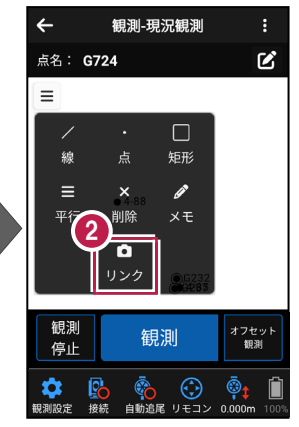

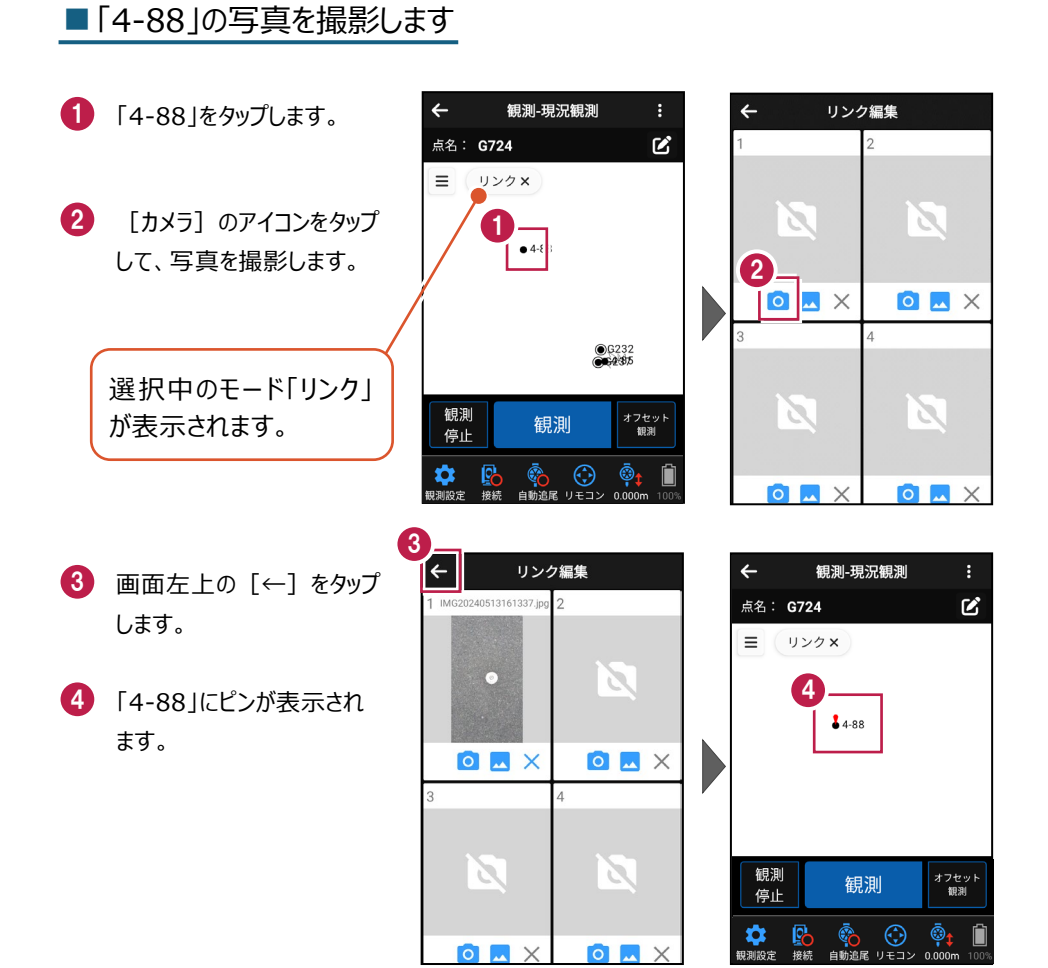

#### CAD 要素(リンク)を削除する場合は

CAD要素(リンク)は CADメニューの [削除] で 削除できます。

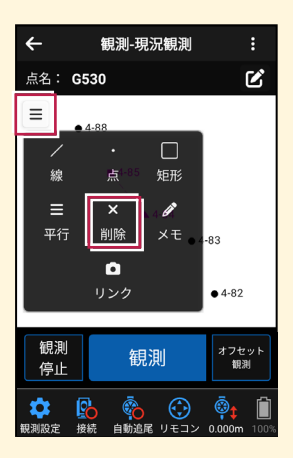